- 1. Mit dem Panorama-Rechner die Parameter für den Panoramakopf berechnen Im Panorama-Rechner muss der Wert für "Belichtungsreihen" auf "1" gesetzt sein.
- 2. Skript-Datei für das berechnete Panorama erzeugen
- 3. Belichtung für die hellsten und dunkelsten Bereiche messen
- 4. Mit dem Bracketing-Rechner die Verschlusszeiten berechnen lassen

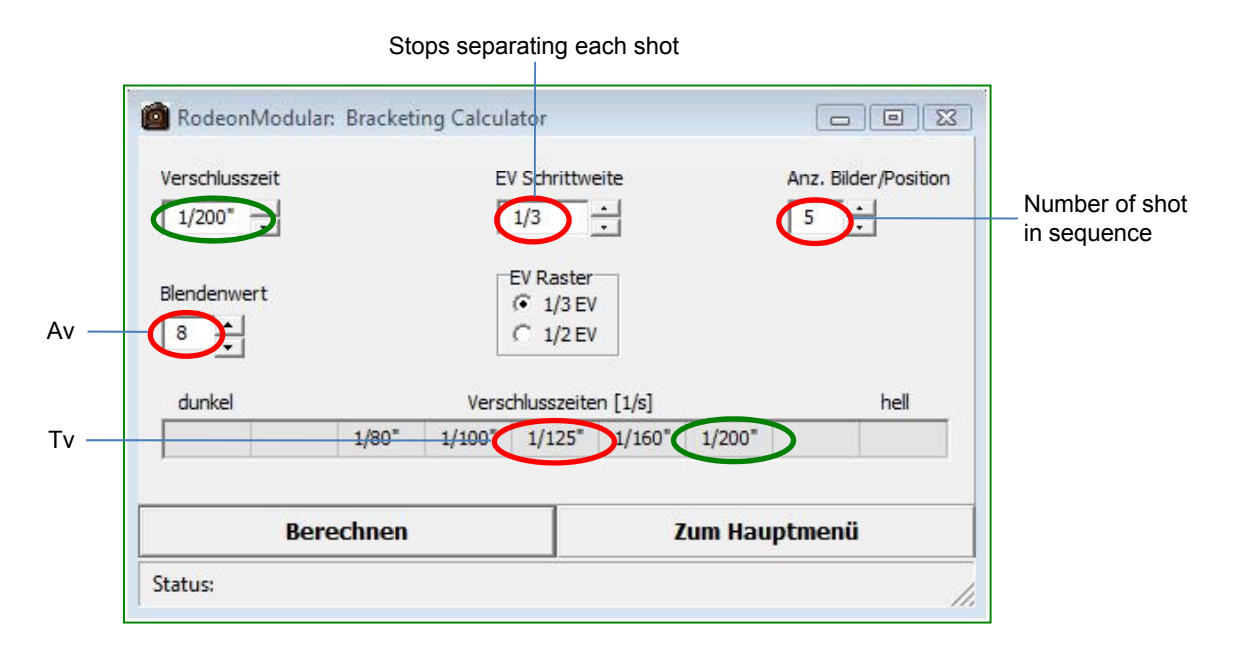

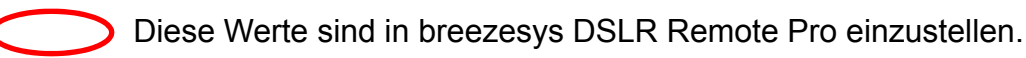

*Installations-Vorbereitung:* Kopieren Sie die Datei "'DSLRRemoteLib.dll"' vom Breeze "DSLR Remote Pro" Installations-Ordner (z.B. "C:\Programme\BreezeSys\DSLR Remote Pro\DSLRRemoteTest") in den Ordner "RODEONmodular" (z.B. "C:\Programme\CLAUSS\RODEONmodular").

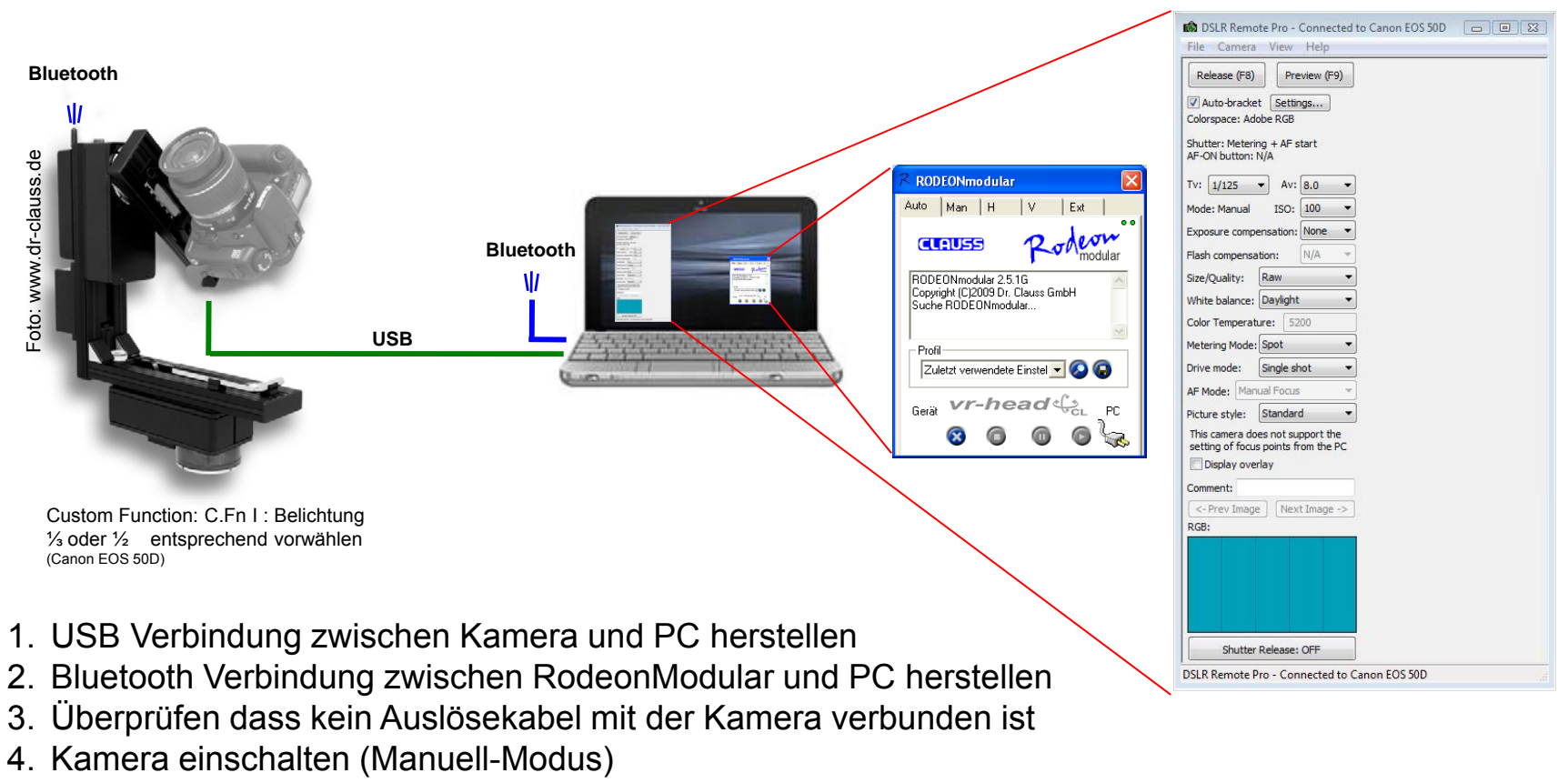

- 5. Breeze DLSR Remote Control Pro starten (LiveView (^L))
- 6. RodeonModular Steuersoftware V2.6.1 starten

| 📾 DSLR Remote Pro - Connected to Canon EOS 50D 🛛 📼 🖾                                                                                                    | Auto Bracket Settings            X         RODEONmodular                                                                                                    |
|----------------------------------------------------------------------------------------------------|----------------------------------------------------------------------------------------------------|
| File Camera View Help                                                                                                    | Number of shots in sequence 5                                                                                                    |
| Release (F8)       Preview (F9)                                                                                                    | Stops separating each shot: 1/3 stop   (1/2 stop will be used when camera is set to 1/2 stop exposure increments and 1/3 or 2/3 is selected above) Wiederholungen   The exposure will be adjusted by changing the exposure compensation value unless the camera is set to manual exposure in which case either the aperture or the shutter speed will be adjusted if they exceed the range of settable exposure compensation values.   Setting to modify when camera is set to manual exposure:   Image: The settings above may be adjusted if they exceed the range of settable exposure compensation values.   Setting to modify when camera is set to manual exposure:   Image: The setting be adjusted if they exceed the range of they exceed the range of the provide in the provide in the |
| Color Temperature: 5200<br>Metering Mode: Spot<br>Drive mode: Single shot<br>AF Mode: Manual Focus<br>Picture style: Standard<br>This camera does not support the<br>setting of focus points from the PC<br>Display overlay<br>Comment: | <ol> <li>RodeonModular Skript-Datei auswählen, welches mit dem Panorama-<br/>Rechner im "Breeze HDRI Mode* erstellt wurde (BelReihe auf "1" und<br/>alle Zeiten auf 0.0 gesetzt).</li> </ol>                                                                                                    |
| <-Prev Image   Next Image -> RGB:                                                                                                    |                                                                                                    |
| Shutter Release: OFF                                                                                                    | Durch DSLR Remote Pro eingestellte Verschlusszeiten in 1/3 LW-Schritten                                                                                                    |
| DSLR Remote Pro - Connected to Canon EOS 50D                                                                                                    | 1/80" 1/100" 1/125" 1/160" 1/200"                                                                                                    |

# Wichtige Ordner:

1. Direkt auf den PC/Notebook gespeicherte Daten durch DSLR Remote Pro

C:\DSIrRemote\ in einem Ordner mit Datum wie: 2009-04-24

#### 2. RodeonModular-Datei "settings.cfg" / "rodeon.hib" / "Zuletzt verwendete Einstellungen"

C:\Benutzer\Dokumente\ RODEONmodular\ C:\Benutzer\Eigene Dateien\RODEONmodular\ (Windows VISTA) (Windows XP)

#### 3. Skript-Dateien des RodeonModular Panorama-Rechners

In einem beliebigen selbst erstellten Ordner

# Einfluss der im Panorama-Rechner eingestellten Zeiten

#### Vorauslösezeit Langzeitbelichtung Erholungszeit

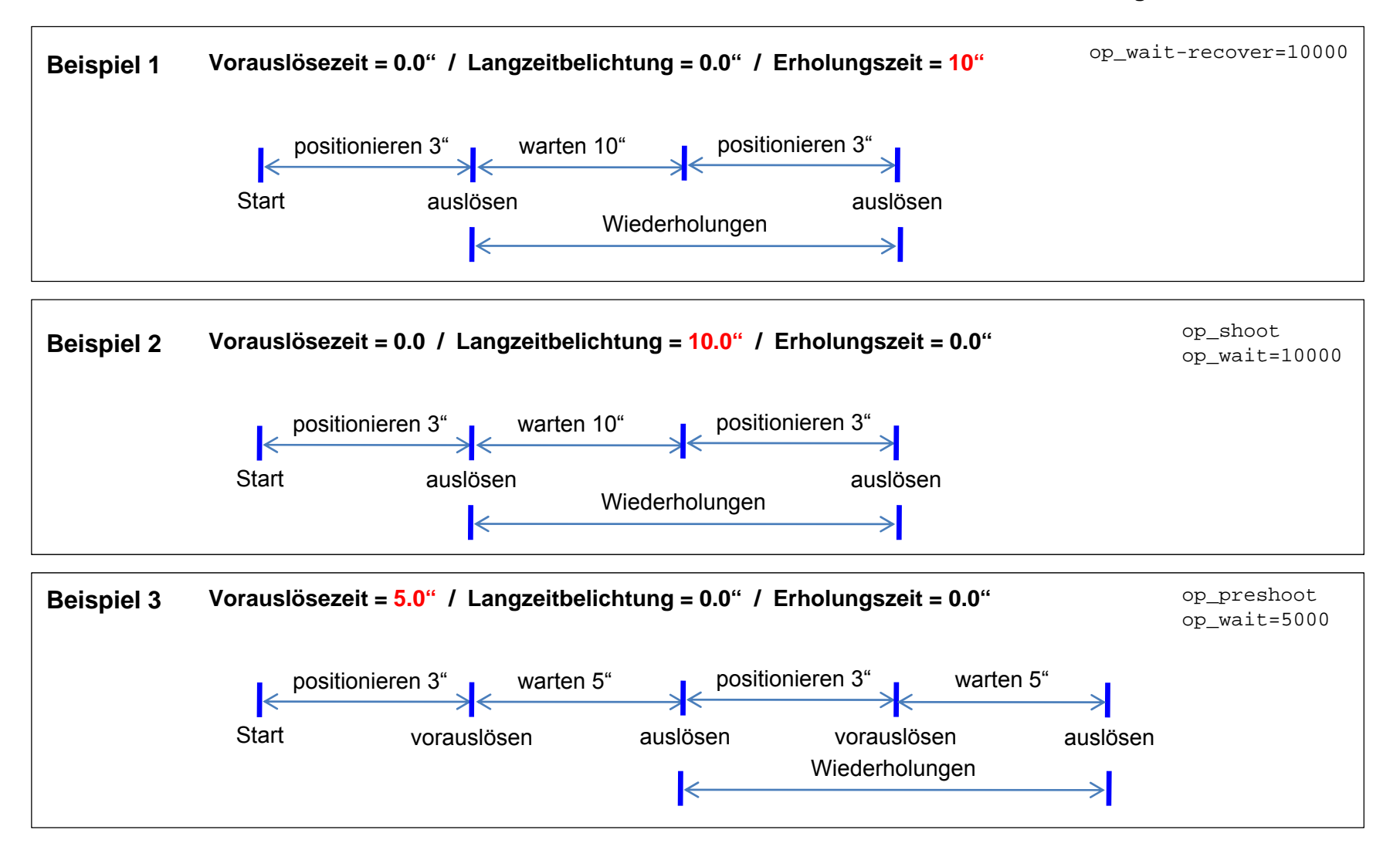